# Panduan

## **i-Learn Unand** Interactiv Learning Universitas Andalas

### **Tutorial i-Learn Universitas Andalas**

Halaman depan i-Learn Universitas Andalas

Dalam pengembangan ilearn yang dilakukan pada 2015 maka frontpage utama ilearn unand sekarang melakukan perubahan secara keseluruhan, seperti yang terlihat pada gambar di bawah ini.

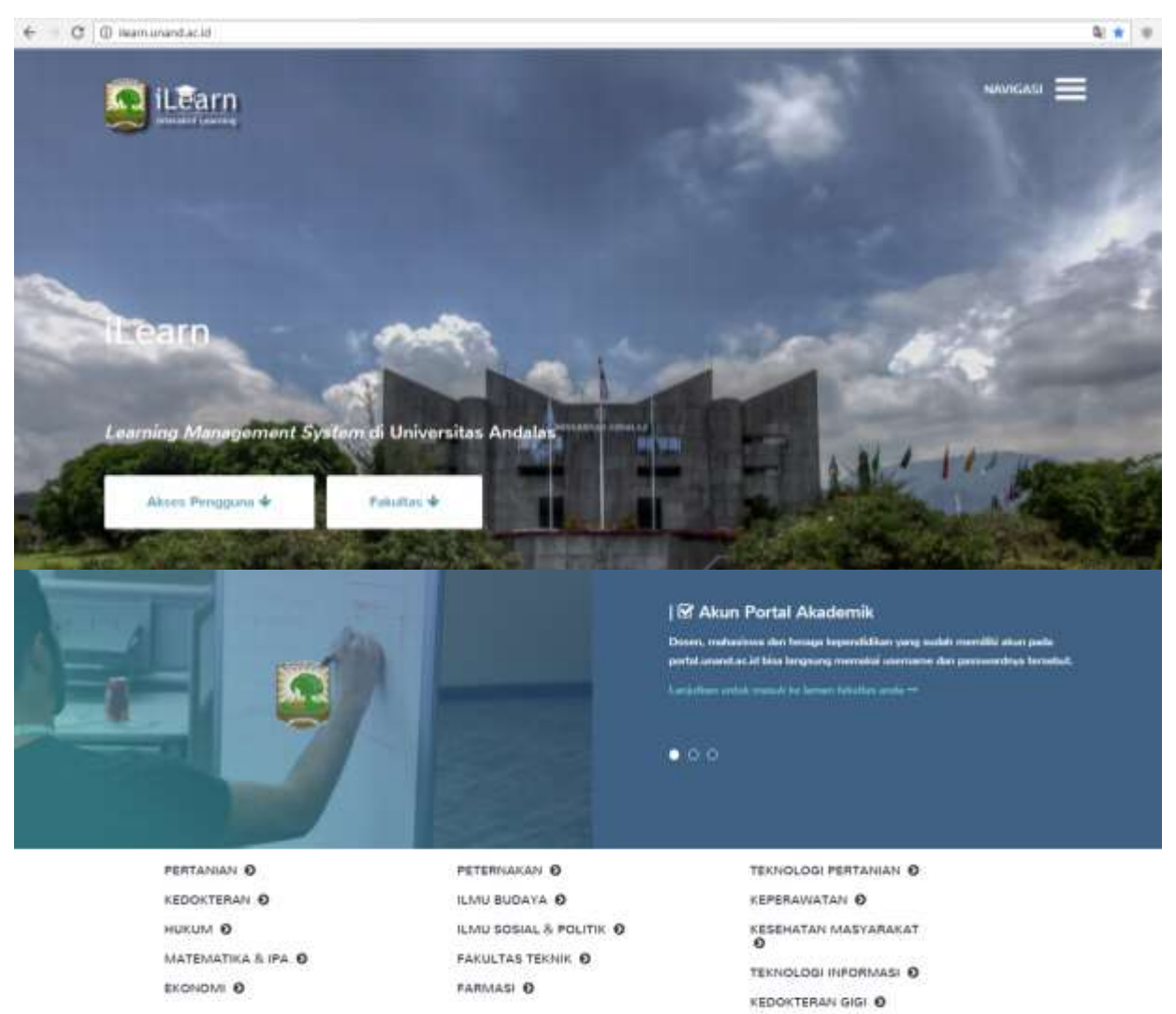

Dengan telah selesainya upgrade ilearn sebagai proses penembangan, maka ilearn unand sekarang di pisah dengan pengelompokan fakultas Saintek dan Soshum dalam server yang berbeda dan juga dilakukan penamaan domain dengan setiap fakultas. Untuk masuk ke ilearn fakultas silakan ketik di webrowser ilearn.unand.ac.id akan tampil seperti gambar diatas. Kemudian scroldown atau klik tombol fakultas untuk melihat daftar ilearn fakultas, kemudian klik link fakultas yang tertera pada daftar fakultas, kalau seandainya ada fakultas yang belum terdaftar silakan hubungi Divisi Multimedia di LPTIK Universitas Andalas.

#### A. Tutorial sebagai Course Creator

#### 1. Membuat Course dan Manage Coutse

- Sebelum membuat course, pastikan Anda telah memiliki akun (username dan password) yang telah/mempunyai akses sebagai course creator.

Note: Hubungi administrator untuk mendapatkan username sebagai course creator.

Dengan menggunakan browser buka website ilearn fakultas yang ingin dibuatkan coursenya.
 Pada tutorial kali ini akan dibuat course pada ilearn Fakultas Kesehatan Masyarakat (fkm.ilearn.unand.ac.id). Klik Log in untuk masuk ke halaman login user.

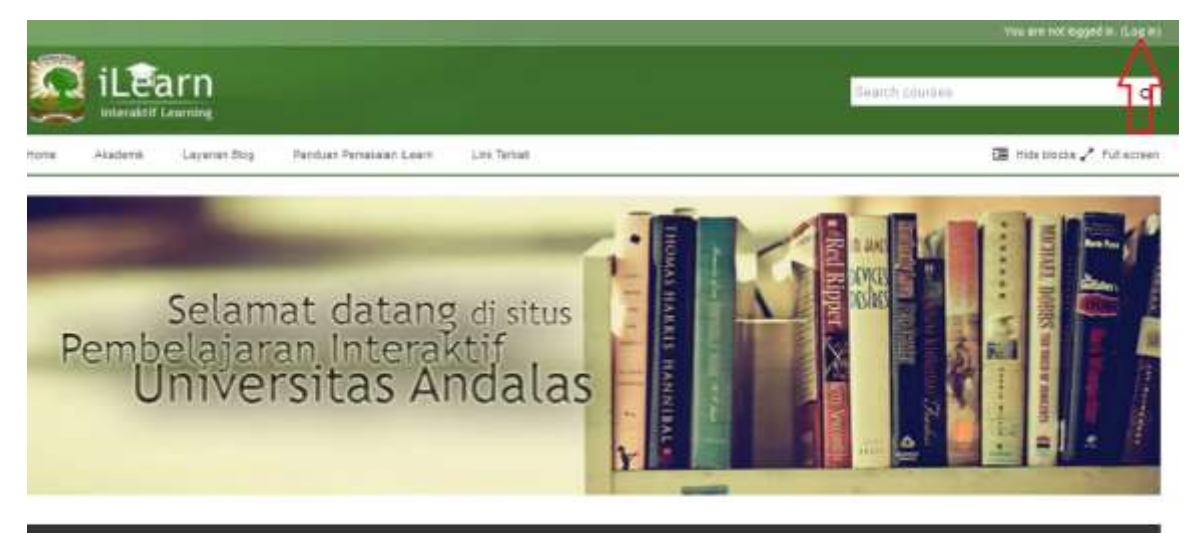

#### Informasi

Ini merupakan halaman awal dari situs iLearning Universitas Andalas. Unfuk Login silakan gunakan Account Portal, bagi yang tidak bisa login silakan hubungi admin di LPTIK

Berikut ini daftar alamat website dari setiap fakultas di Universitas Andalas:

| Nama Fakultas | Alamat website ilearn              |
|---------------|------------------------------------|
| Pertanian     | http://faperta.ilearn.unand.ac.id/ |
| Kedokteran    | http://fk.ilearn.unand.ac.id/      |
| Hukum         | http://fhuk.ilearn.unand.ac.id/    |
| MIPA          | http://fmipa.ilearn.unand.ac.id/   |
| Ekonomi       | http://fekon.ilearn.unand.ac.id/   |
| Peternakan    | http://faterna.ilearn.unand.ac.id/ |
| Ilmu Budaya   | http://fib.ilearn.unand.ac.id/     |
| ISIPOL        | http://fisip.ilearn.unand.ac.id/   |

| Teknik               | http://ft.ilearn.unand.ac.id/       |
|----------------------|-------------------------------------|
| Farmasi              | http://ffarmasi.ilearn.unand.ac.id/ |
| Teknologi Pertanian  | http://fateta.ilearn.unand.ac.id/   |
| Keperawatan          | http://fkep.ilearn.unand.ac.id/     |
| Kesehatan Masyarakat | http://fkm.ilearn.unand.ac.id/      |
| Teknologi Informasi  | http://fti.ilearn.unand.ac.id/      |
| Kedokteran Gigi      | http://fkg.ilearn.unand.ac.id/      |

 Masukkan username dan password (sebagai course creator), kemudian tekan Enter pada keyboard atau klik Login untuk melakukan login.

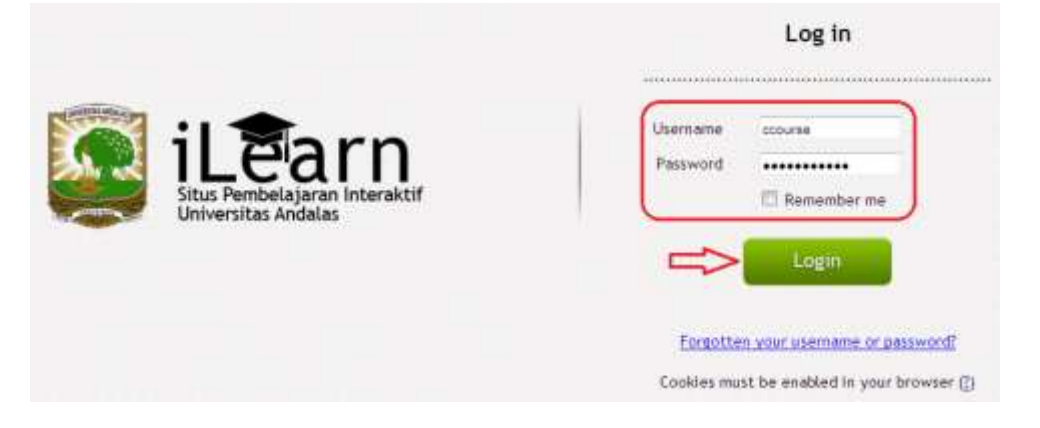

#### Berikut ini tampilan setelah melakukan login sebagai course creator:

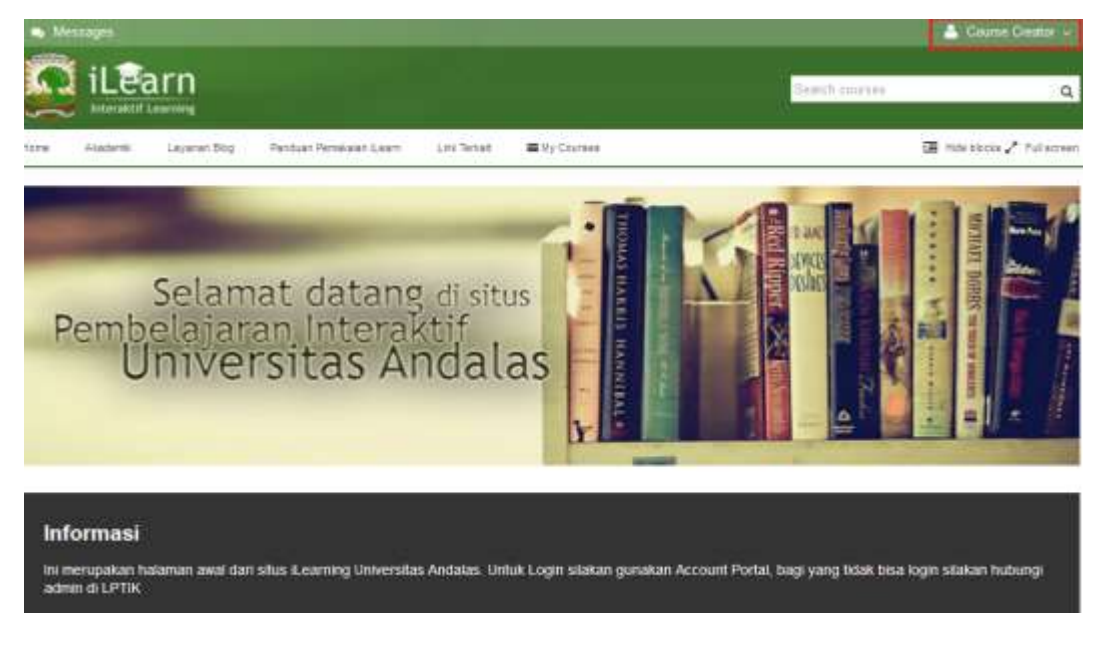

- Pada pojok kanan atas akan terlihat identitas akun yang sedang login
- Pilih Adminstration pada menu kiri klik Site Administration > Courses > Manage courses and categories. Pada Course categories yang tersedia, course akan ditambahkan pada course categories "Semester Percobaan", lalu klik "Semester Percobaan". Klik Create new course.

| A Menospec                                                                                                    |                                    |        |               |         | 💧 Course Creatur 🗸                      |
|----------------------------------------------------------------------------------------------------|------------------------------------|--------|---------------|---------|-----------------------------------------|
| iLearn                                                                                                    |                                    |        |               |         | Peach courses                           |
| tone Akademik Layense Sting P                                                                                    | anduan Pernelaten Learn Link Terla |        | Wy Courses    |         | 🕃 hida biscos 🗸 Pul acrean              |
| Site administration Courses                                                                                      | Manage coolses and calegolies      | Same   | ster Percobaa | ŧ.      |                                         |
| Navigation 💿                                                                                                    | Course and cate                    | gory   | manaç         | gement  | Viewing Course categories and courses - |
| Homa<br>* My home<br>* Site pages<br>* My profile                                                                | Course categories                  |        |               | Semeste | Ceate new course   Per page: 20*        |
| ▶ Courses                                                                                                    | FICM<br>• Semester Ganil           | 0-     | 00            |         | No courses in this callegory            |
| Administration                                                                                                   | * Semester Genep                   | a -    | 20            |         |                                         |
| <ul> <li>Category: Semester Percobsan</li> <li>✓ Nanage this category</li> <li>▲ Restore course</li> </ul>       | * Semester Percobaan               | 0-     | 0.04          |         |                                         |
| My profile settings     Site administration     Courses     Manage courses and     categories     Restore course |                                    |        |               |         |                                         |
|                                                                                                    |                                    | Search | Courses       |         | Go                                      |

- Selanjutnya masukkan informasi yang diperlukan untuk course yang akan dibuat (tanda bintang merah menandakan kolom wajib diisi).

| Navigation                                                                                                    | Add a new course                                                                                     |            |
|----------------------------------------------------------------------------------------------------|----------------------------------------------------------------------------------------------------|------------|
| Hóme<br>* My bonve<br>* Site pages                                                                                                    | General                                                                                              | Expand all |
| <ul> <li>Mysrofile</li> <li>Courses</li> </ul>                                                                                                    | Course hill name* 💿                                                                                  |            |
| Administration II                                                                                                    | Course short name* ①                                                                                 |            |
| <ul> <li>■ Category Semester Percobaan</li> <li>✓ Manage this category</li> <li>▲ Restore course</li> </ul>                                                | Mathulot                                                                                             |            |
| <ul> <li>My profile settings</li> <li>The attransiduation</li> <li>Courses</li> <li>Manage courses anti-<br/>categories</li> <li>Restore course</li> </ul> | Semester Percutane<br>Kesehatan Macyarakat<br>Semester Sanji<br>Semester Sange<br>Remattar Percotane | Ĭ          |
|                                                                                                    | Course ID number ().<br>Markult                                                                      |            |
|                                                                                                    | Course summary                                                                                       |            |
|                                                                                                    |                                                                                                    |            |

Jika informasi dari course telah diisikan, klik **Save changes** (pada bagian bawah) untuk menyimpan course.

| 0                                                 | 11 H H    |
|---------------------------------------------------|-----------|
| a an time                                         |           |
|                                                   |           |
| The last stag and they have be                    | Lati Neti |
| Course format                                     |           |
| Appearance                                        |           |
| Files and upidads                                 |           |
| Guest access                                      |           |
| Groups                                            |           |
| Role renaming 🗇                                   |           |
| San charges Carcel                                |           |
| There are required fields in this have rearined * |           |

#### Keterangan:

| Course full name  | : nama dari course/mata kuliah.           |
|-------------------|-------------------------------------------|
| Course short name | : singkatan nama dari course/mata kuliah. |

Course category : kategori dari course/mata kuliah.

Course ID number : nomor id untuk course/mata kuliah.

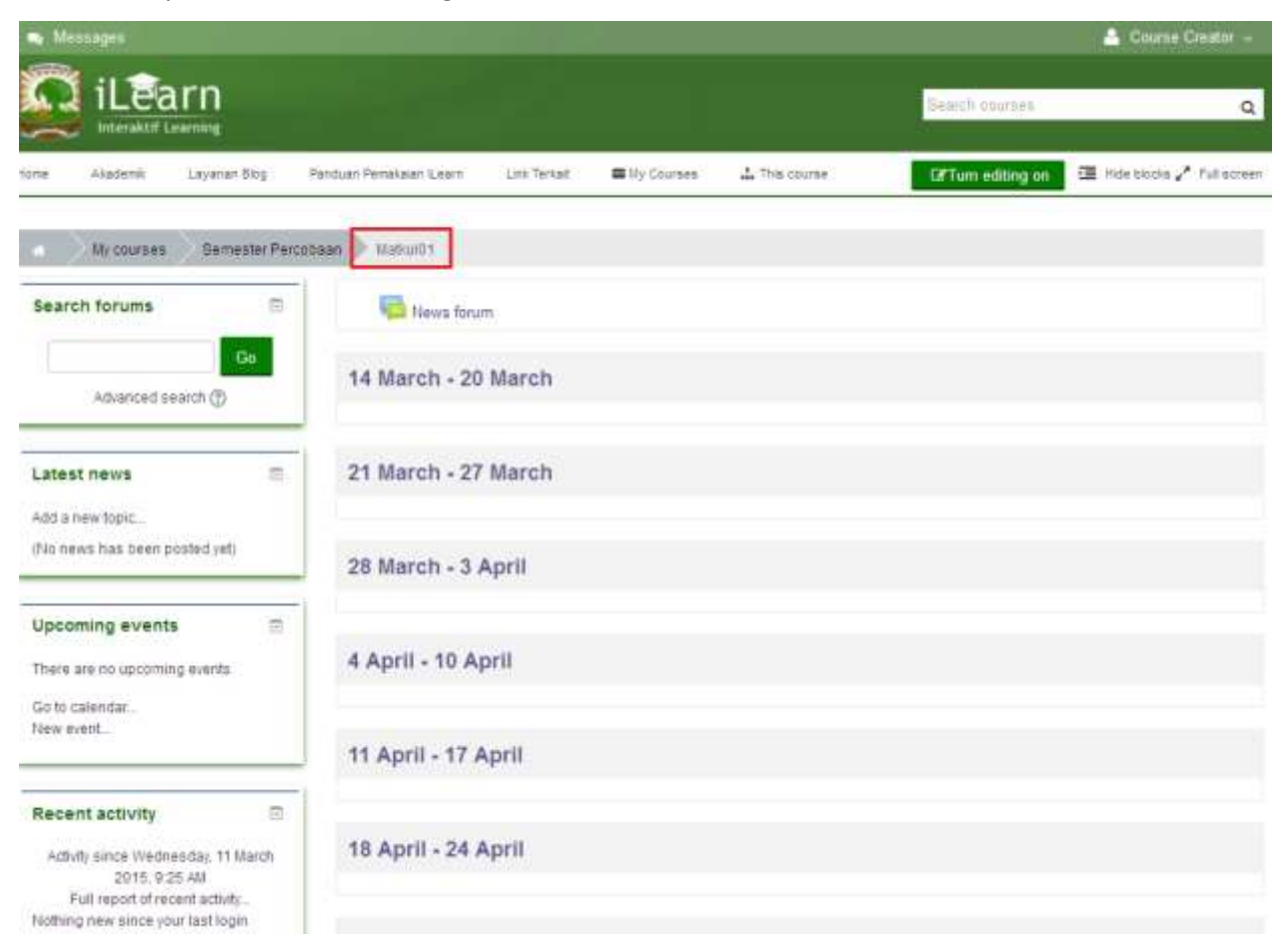

Tampilan setelah Save changes, course telah dibuat:

#### 2. Menambahkan dosen pada course (enrol user)

- Masih menggunakan akun course creator, lakukan login ke website ilearn (fakultas kesehatan masyarakat).
- Pada kolom **My courses** (bagian kiri) klik pada mata **Matakuliah01** yang telah dibuat sebelumnya.

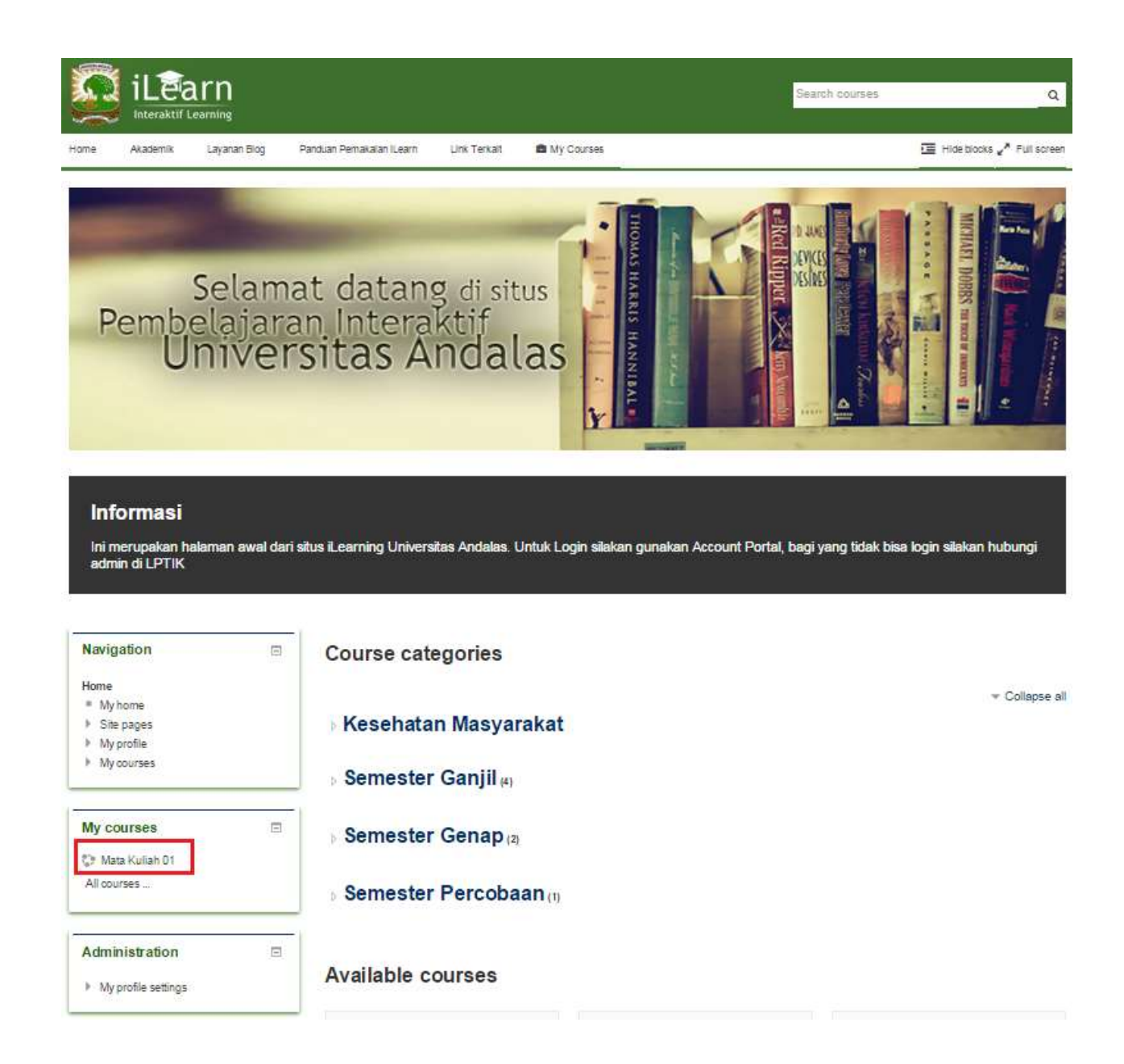

- Scroll kebawah, pada kolom Administration > klik Users > Enrolled users.

| Administration 🗉                                                                                         |
|----------------------------------------------------------------------------------------------------|
| <ul> <li>Course administration</li> <li>Turn editing on</li> <li>Edit settings</li> <li>Users</li> </ul> |
| Enrolled users                                                                                           |
| Groups                                                                                                   |
| Permissions                                                                                              |
| Other users                                                                                              |
| Filters                                                                                                  |
| Reports                                                                                                  |
| III Grades                                                                                               |
| Badges                                                                                                   |
| 📩 Backup                                                                                                 |
| Restore                                                                                                  |
| La Import                                                                                                |
| Reset                                                                                                    |
| Question bank                                                                                            |
| Switch role to                                                                                           |
| My profile settings                                                                                      |

- Site administration
- Pada tampilan Enrolled users klik **Enrol users**.

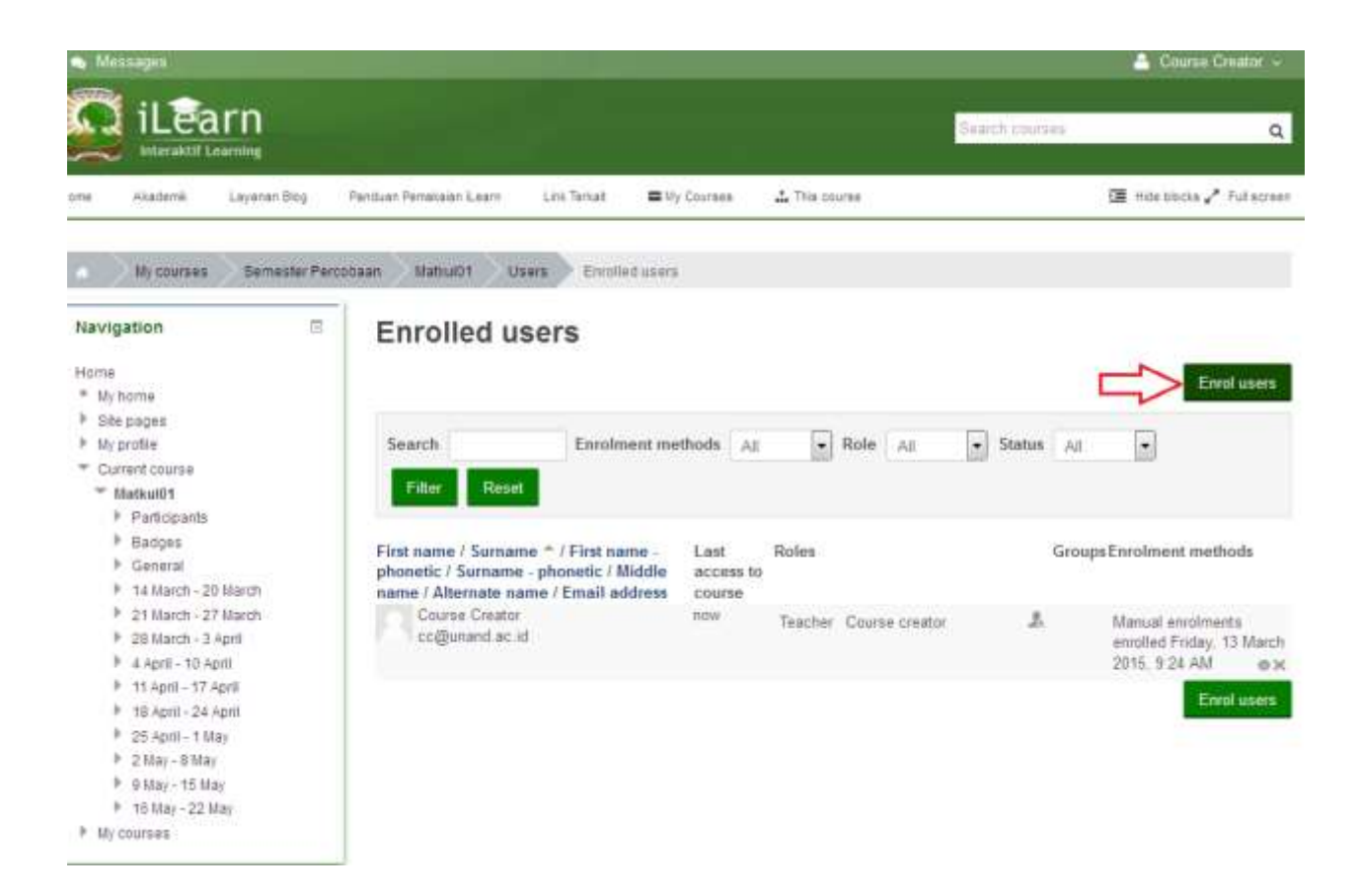

 Pada kolom Assign roles pilih Teacher (karena user yang akan dimasukkan merupakan dosen yang mengajar).

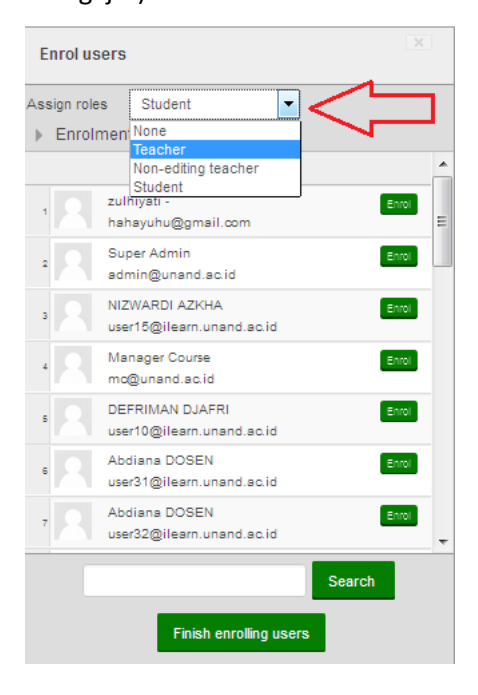

- Cari nama dosen yang akan ditambahkan dengan mengetikkan nama dosen pada kolom Search, lalu klik Search.
- Setelah menemukan nama dosen klik pada Enrol untuk menambahkan dosen. Setelah selesai menambahkan nama dosen klik Finish enrolling users.

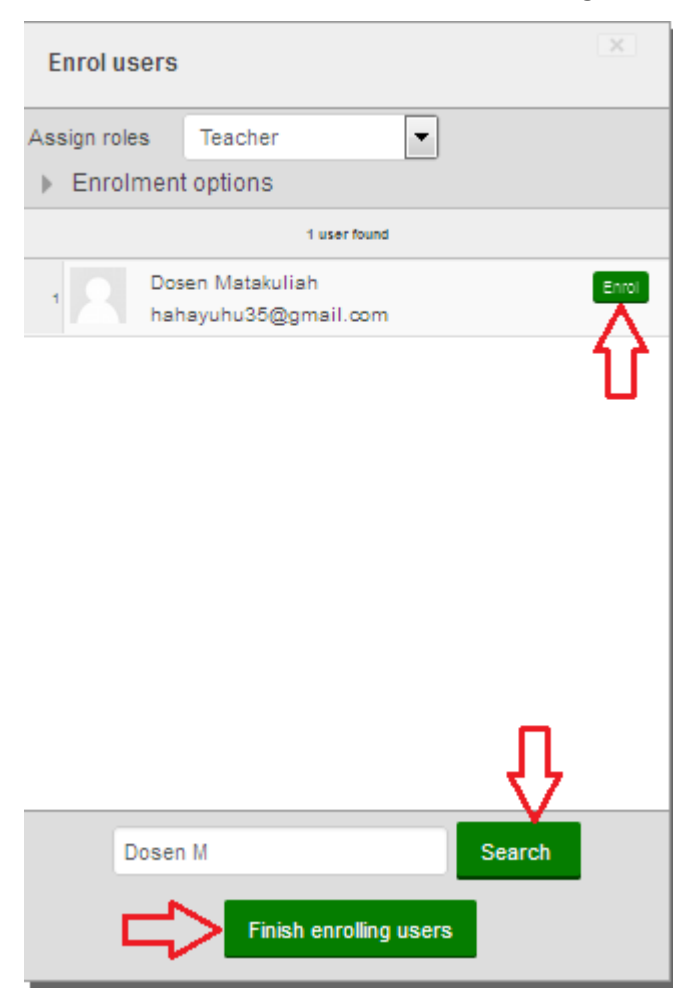

- Dosen telah ditambahkan pada course/mata kuliah Matakuliah01.

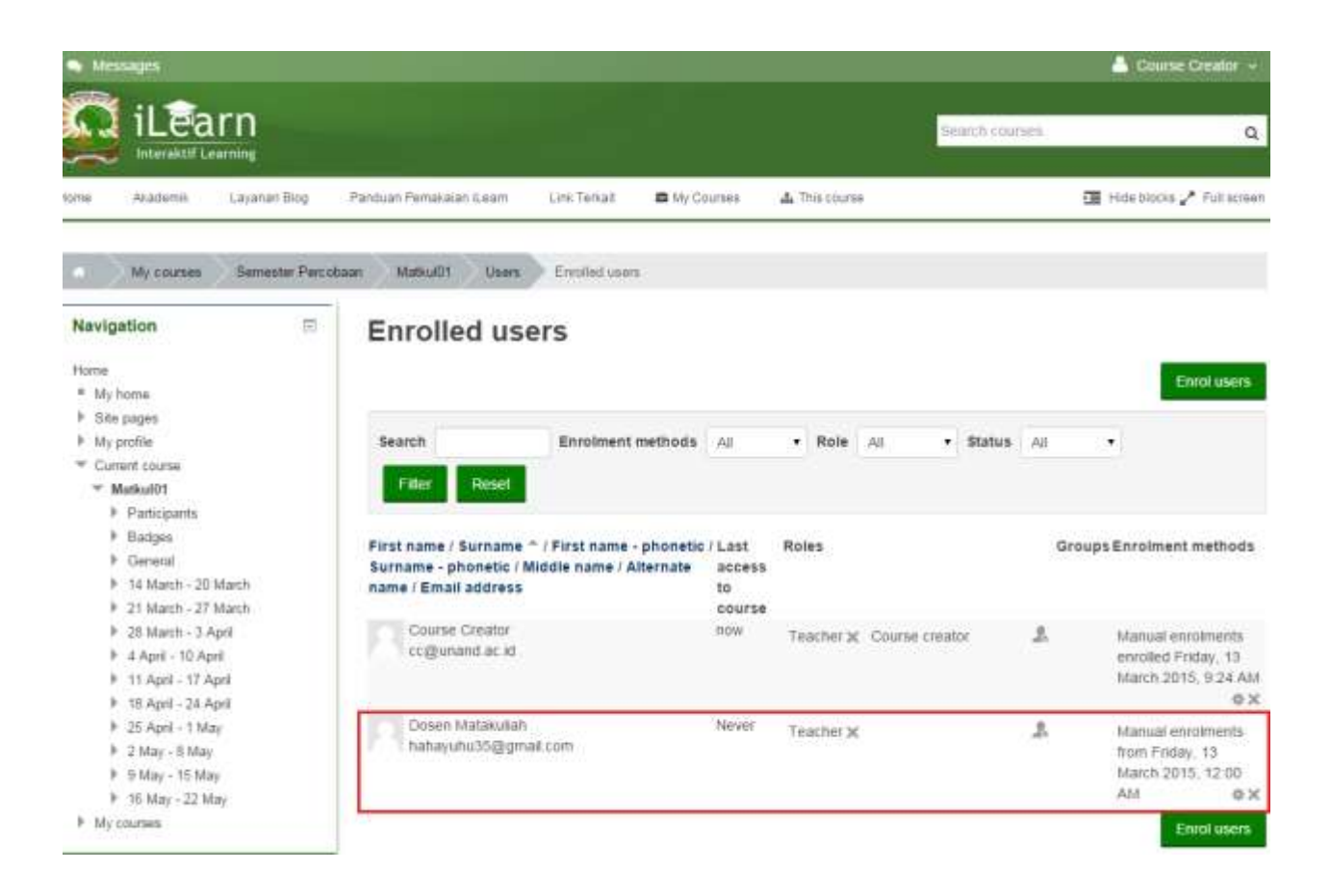

#### B. Tutorial sebagai Teacher (Dosen)

#### 1. Menambah Mahasiswa

Untuk menambahkan mahasiswa pada matakuliah ada 2 metode:

#### a. Manual

mahasiswa didaftarkan sebagai peserta mata kuliah secara manual. Jika mengaktifkan mode registrasi Manual, maka mahasiswa harus didaftarkan satu per satu. Langkah - langkahnya seperti berikut :

- Klik matakuliah yang diinginkan pada kolom My courses yang ada di bagian kiri halaman.

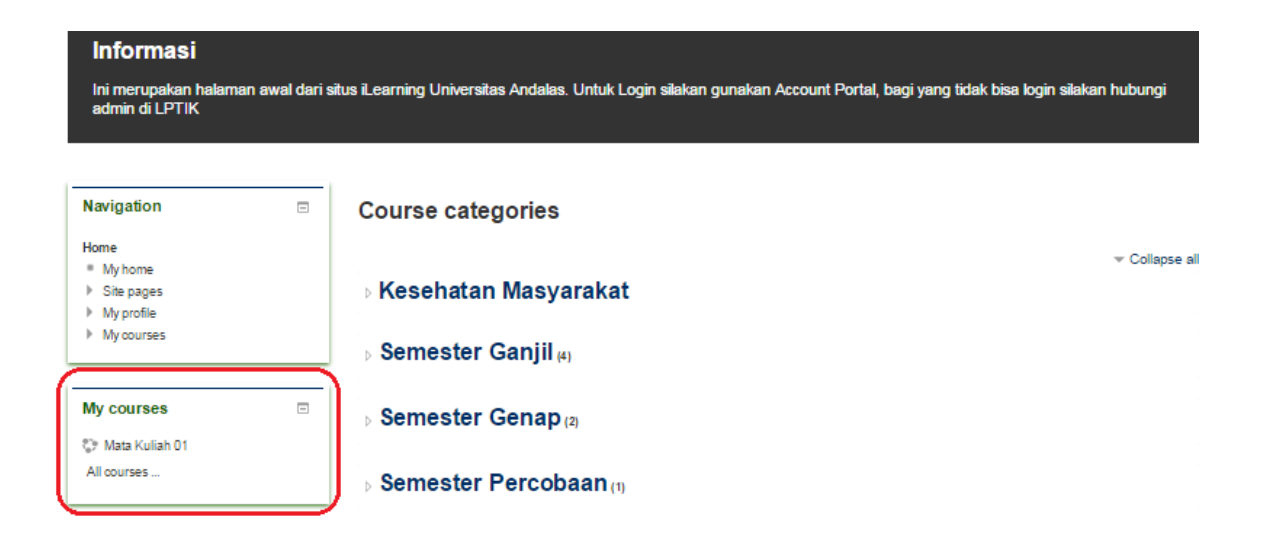

- Setelah mata kuliah yang dipilih tampil, pada kolom Administration masuk pada Course administration > Users > Enrolled users. Kemudian klik Enrol User.

| My courses Semastar Per        | otean Nas-JOS Uses Emolad Joans                                                                                 |                                               |                                       |
|--------------------------------|----------------------------------------------------------------------------------------------------|-----------------------------------------------|---------------------------------------|
| Navigation 🔤 + e -             | Enrolled users                                                                                                  |                                               |                                       |
| Home                           |                                                                                                    |                                               | Endusers                              |
| * My home                      | the search search in search                                                                                     |                                               |                                       |
| Ete pages                      | Search Enrolment methods At                                                                                     | ▼ Role AI ▼ Statue                            | AL                                    |
| My profile                     | STATE STATE                                                                                                    |                                               |                                       |
| * Current dourse               | Paul Plant                                                                                                    |                                               |                                       |
| * Matkal01                     | at the second second second second second second second second second second second second second second second |                                               |                                       |
| Participanta                   | First name / Surname * / First name - phonetic / Last                                                           | Roles                                         | GroupsEnrolment methods               |
| Endpen                         | Samame - phonetic / Middle name / Alternate acces                                                               | k                                             |                                       |
| F General                      | name / Email address to                                                                                         |                                               |                                       |
| I 4 March - 20 Merch           | Course Creative 20 mile                                                                                         | 8.<br>                                        |                                       |
| # 21 March – 27 March          | collument ac at 27 sec                                                                                          | <ul> <li>Trecher x: Course creator</li> </ul> | 2. Manual enrolmenta                  |
| F 28 March – 3 April           |                                                                                                    |                                               | March 2015, 0.24 AM                   |
| # 4 April – 10 April           |                                                                                                    |                                               | 6X                                    |
| P 11 Aps - 17 April            | Dosen Matekulah now                                                                                             | ÷                                             |                                       |
| P 10 April - 24 April          | hahayuhu35@gmail.com                                                                                            | reacher 30                                    | Jb. Manual erroments<br>from Endex 13 |
| # 28 April – 1 May             |                                                                                                    |                                               | March 2015, 12:00                     |
| P 2 May - 0 May                |                                                                                                    |                                               | AM                                    |
| P D May - 15 May               |                                                                                                    |                                               | - Traint in the                       |
| # 10 May - 22 May              |                                                                                                    |                                               | Ento (Sen                             |
| <ul> <li>Wit conset</li> </ul> |                                                                                                    |                                               |                                       |
|                                |                                                                                                    |                                               |                                       |
| Administration                 |                                                                                                    |                                               |                                       |
| + 0-                           |                                                                                                    |                                               |                                       |
| * Course administration        |                                                                                                    |                                               |                                       |
| P Turn editing off             |                                                                                                    |                                               |                                       |
| O Est setings                  |                                                                                                    |                                               |                                       |
| · Users                        |                                                                                                    |                                               |                                       |
| A Enrulled users               |                                                                                                    |                                               |                                       |
| * Environment methods          |                                                                                                    |                                               |                                       |
| III. Groupe                    | 1                                                                                                    |                                               |                                       |

- Saat tampil jendela Enrol users pada kolom Assign roles pilih Student. Kemudian cari nama mahasiswa yang akan didaftarkan pada kolom Search. Klik Enrol untuk mendaftarkan mahasiswa.

Setelah semua mahasiswa didaftarkan klik Finish enrolling users.

| Ass | ign role | s Student 🔻                                            | ]      |
|-----|----------|--------------------------------------------------------|--------|
| ۶.  | Enroln   | nent None<br>Teacher<br>Non-editing teacher<br>Student | *      |
| Ť   |          | zulhiyati -<br>hahayuhu@gmail.com                      | Errol  |
| 2   |          | Super Admin<br>admin@unand.ac.id                       | Errol  |
| 3   |          | NIZWARDI AZKHA<br>user15@ilearn.unand.ac.id            | Enrol  |
| 4   | 2        | Manager Course<br>mc@unand.ac.id                       | Errol  |
| 5   |          | DEFRIMAN DJAFRI<br>user10@ilearn.unand.ac.id           | Enrol  |
| 6   |          | Abdiana DOSEN<br>user31@ilearn.unand.ac.id             | Errol  |
| T.  |          | Abdiana DOSEN<br>user32@ilearn.unand.ac.id             | End    |
|     |          |                                                        | Search |

- Maka setelah finish nama mahasiswa akan tampil pada daftar.

| avigation =<br>+ e -                                                                                                    | Enrolled users                            |               |                                                                                                    |       | -                            |
|----------------------------------------------------------------------------------------------------|-------------------------------------------|---------------|----------------------------------------------------------------------------------------------------|-------|------------------------------|
| lore                                                                                                    |                                           |               |                                                                                                    |       |                              |
| My norw                                                                                                    | 2000 V 1020 Doctored                      |               | 101100-000                                                                                                    |       |                              |
| This pages                                                                                                    | Search Environmention                     | N 18          | • Note 13 • Same                                                                                                    | 12 .  | t.                           |
| Vy profile                                                                                                    | The Post                                  |               |                                                                                                    |       |                              |
| " Current oburtur                                                                                                    |                                           |               |                                                                                                    |       |                              |
| * Mathatit                                                                                                    |                                           | and the state | Biological Contraction of Contraction of Contractio | 1.000 | And the second second second |
| 5 Participante                                                                                                    | First name : Samaria - First name - phone | Mac / Loter.  | Fighers.                                                                                                    | Crown | scaument method              |
| 1 deserved                                                                                                    | name (Emañ addoose                        | 10            |                                                                                                    |       |                              |
| P. 14 March 17 March                                                                                                    | provenue e e entre centre e               | CONTRA 1      |                                                                                                    |       |                              |
| P . 21 Marriet - 27 Marriet                                                                                                    | IN WAL-                                   | Thinkin -     | Student 3c                                                                                                    | 1.    | Manusteinomente              |
| * 23 Martt - 9 April                                                                                                    | histoyufu@proat.com                       |               |                                                                                                    |       | Rom Friktig, 13              |
| P + April - 10 April                                                                                                    |                                           |               |                                                                                                    |       | March 2011, 12:00            |
| 8 11 April - 17 April                                                                                                    | Walking Country                           | 20.000        |                                                                                                    |       |                              |
| # 15 April - 34 April                                                                                                    | tothe or crowned                          | Ti sain       | Teacher je: Course creator                                                                                                    | 4     | kiteri u Bil en rukinende    |
| 8 25-3qr8 - 1 May                                                                                                    |                                           |               |                                                                                                    |       | March 2015 8:74 8            |
| F 2 May - 9 May                                                                                                    |                                           |               |                                                                                                    |       | 0                            |
| B Siles - 12 May                                                                                                    | Dovert Matel Liket                        | 2 eece        | Trackers                                                                                                    |       | Manual another state         |
| # 92.63ag - 32.5My                                                                                                    | heheysta35@gnal.com                       |               | LOOG PER DE                                                                                                    | 1.00  | Room Prickey, 13             |
| Vy moree                                                                                                    |                                           |               |                                                                                                    |       | March 2015, 12:00            |
|                                                                                                    |                                           |               |                                                                                                    |       | 454 01                       |
| and state in the second second s | eprite cole                               | Hever         | Distant or                                                                                                    | 2.    | Manual kneidmants            |
| dimensional                                                                                                    | halstyshv03@gmail.com                     |               |                                                                                                    |       | Hom Fiskey, 13               |
|                                                                                                    |                                           |               |                                                                                                    |       | March 2015, 12:00            |
| Course allowership:                                                                                                    | 1                                         |               |                                                                                                    |       | -441 0.                      |
| 1 Turnation of                                                                                                    |                                           |               |                                                                                                    |       | Empluses                     |
| 0                                                                                                    |                                           |               |                                                                                                    |       |                              |

#### b. Menyediakan pendaftaran (Self Enrolment),

Metode ini mahasiswa melakukan pendaftaran sendiri dengan menggunakan kode yang diberikan oleh dosen. Untuk mengatur agar matakuliah dapat menerima pendaftaran ikuti langkah berikut :

o Klik matakuliah yang akan diatur untuk disediakan pendaftarannya.

| Informasi<br>Ini merupakan halam<br>admin di LPTIK         | aan aawad daari a | itus Learning Universitias Andalas. Lintus Login silaisan gunakan Account Portal, b | agi yang lidak bisa kojin alakan hubungi. |
|------------------------------------------------------------|-------------------|-------------------------------------------------------------------------------------|-------------------------------------------|
| Navigation                                                 |                   | Course categories                                                                   |                                           |
| Home<br>* Myhome<br>> Site pages<br>> Nyanstia<br>> Mymmen |                   | - Kesehatan Masyarakat                                                              | - Colapse el                              |
| My courses                                                 |                   | ⊧ Semester Ganjil⊯i<br>⊧ Semester Genap⊫i                                           |                                           |
| Children States Colores -                                  |                   | s Semester Percobaan m                                                              |                                           |

Selanjutnya pada kolom Administration masuk pada Users > Enrolment methods. Lalu pada kolom Edit pada Self enrolment (Student), klik tanda sehingga metode Self enrolment menjadi aktif seperti gambar.

| ome.                             |   |                          |       |            |          |
|----------------------------------|---|--------------------------|-------|------------|----------|
| My home                          |   | Name                     | Users | Up/Down    | Edit     |
| Site pages                       |   | Manual enrolments        | 2     | +          | X = 1. 0 |
| " Current course                 |   | Guest access             | 0     | <b>* *</b> | ж gr     |
| Matkul01<br>Courses              |   | Self enrolment (Student) | 0     |            | X @ 0    |
|                                  | = | Add method               |       |            |          |
| dministration                    |   | Choose                   |       |            |          |
| Course administration            |   |                          |       |            |          |
| Turn editing on<br>Edit settings |   |                          |       |            |          |

- Klik setting ( 🏝 ) pada Self enrolment. Lakukan pengaturan seperti berikut :

**Enrolment key**  $\rightarrow$  beguna sebagai kode yang akan digunakan oleh mahasiswa untuk melakukan pendaftaran ke matakuliah yang diinginkan.

**Default assigned role**  $\rightarrow$  menetukan siapa yang akan melakukan pendaftaran.

**Enrolment duration**  $\rightarrow$  menetukan lama waktu bagi mahasiswa untuk melakukan pendaftaran.

**Notify before enrolment expires**  $\rightarrow$  pilih no apabila tidak ingin sistem memberikan pemberitahuan saat waktu pendaftaran akan berakhir.

**Start date**  $\rightarrow$  mengatur tanggal pendaftaran dimulai. Klik Enable untuk mengaktifkannya.

**End date**  $\rightarrow$  mengatur tanggal pendaftaran berakhir, apabila sudah mengisi enrolment duration tidak perlu di enablekan lagi.

Max enrolled users  $\rightarrow$  membatasi atau menentukan jumlah mahasiswa yang akan mendaftar. Custom welcome message  $\rightarrow$  pesan selamat datang pada course.

| Navigation 🖂                            | Self enrolment                 |  |
|-----------------------------------------|--------------------------------|--|
| Home                                    |                                |  |
| <ul> <li>My home</li> </ul>             | Self enrolment                 |  |
| Site pages                              |                                |  |
| My profile                              | Custom instance name           |  |
| T Current course                        |                                |  |
| - Matkul01                              |                                |  |
| Participants                            |                                |  |
| Badges                                  | Enable existing enrolments (2) |  |
| General                                 | Yes •                          |  |
| 14 March - 20 March                     |                                |  |
| ▶ 21 March - 27 March                   | Allow new enrolments ①         |  |
| 28 March - 3 April                      | Vec •                          |  |
| 4 April - 10 April                      | 105                            |  |
| 11 April - 17 April                     | Frankright hav (B)             |  |
| 18 April - 24 April                     | Enrolment key (j)              |  |
| 25 April - 1 May                        | •••• Ill Unmask                |  |
| ≱ 2 May - 8 May                         |                                |  |
| ୬ 9 May - 15 May                        | Use group enrolment keys 🕐     |  |
| ▶ 16 May - 22 May                       | No 💌                           |  |
| Courses                                 |                                |  |
|                                         | Default assigned role          |  |
| Administration 🖂                        | Student                        |  |
| Course administration                   | Enrolment duration (2)         |  |
| Turn entition on                        | 14 days III manta              |  |
| A to a to a to a to a to a to a to a to | Tra Leave Till to Europe       |  |

| Usels                                                                   | Notify before enrolment expires ①       |  |  |
|-------------------------------------------------------------------------|-----------------------------------------|--|--|
| <ul> <li>Enrolled users</li> <li>Enrolment methods</li> </ul>           | No                                      |  |  |
| <ul> <li>Manual enrolments</li> <li>Self enrolment (Student)</li> </ul> | Notification threshold ⑦                |  |  |
| L Groups                                                                | 1 days -                                |  |  |
| Permissions     Other uners                                             | Chand date (2)                          |  |  |
| T Filters                                                               | start date ()                           |  |  |
| Reports                                                                 | 13 March 2015 15 45 1 Enable            |  |  |
| 🔲 Grades                                                                | End date (9)                            |  |  |
| Badges                                                                  |                                         |  |  |
| A Destan                                                                | 13 T Merch T 2015 T 15 T 40 T 10 Enable |  |  |
| d Import                                                                | Unencol inactive atter (2)              |  |  |
| @ Publish                                                               |                                         |  |  |
| D Reset                                                                 | Never                                   |  |  |
| Question bank                                                           | May apprelled usage (9)                 |  |  |
| Switch role to                                                          | Max enrolled users ()                   |  |  |
| My profile settings                                                     | 40                                      |  |  |
| Site administration                                                     | Send course welcome message 🛞           |  |  |
|                                                                         | 2                                       |  |  |
| Search                                                                  | Custom welcome message 🛞                |  |  |
|                                                                         | Selamat datang                          |  |  |
|                                                                         |                                         |  |  |
|                                                                         |                                         |  |  |

- Setelah pengisian selesai, klik Save Changes.

#### 2. Mengupload File

- Login sebagai dosen. Akses *course* yang akan ditambahkan file. Pada menu bar (bagian kanan atas) pilih *Turn editting on*.

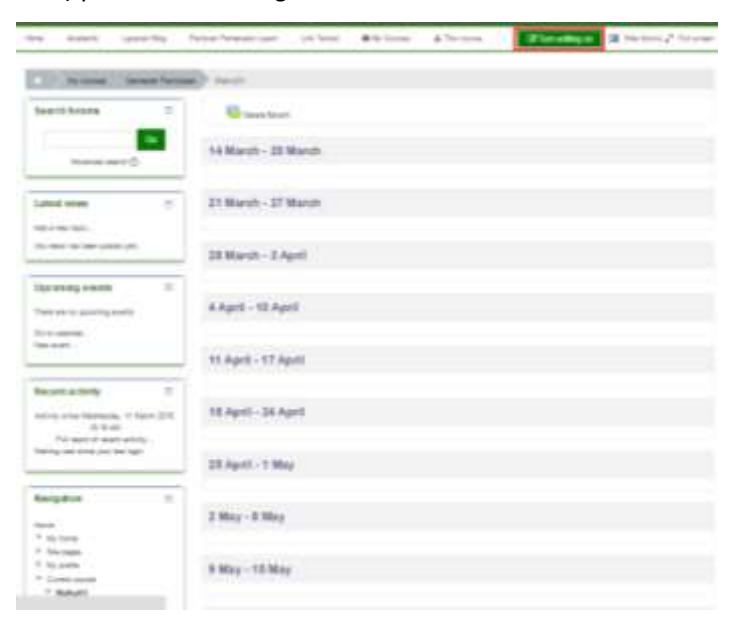

- Pilih Add an activity or resource.

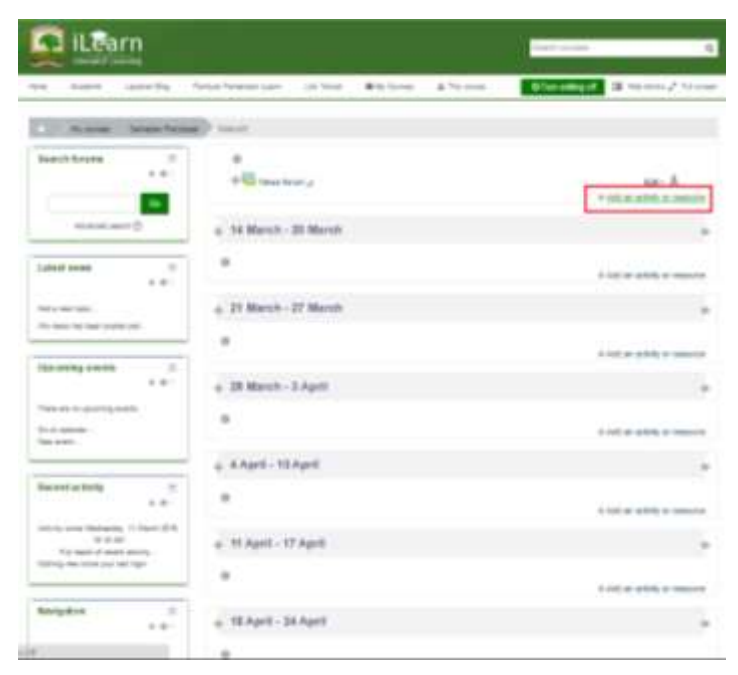

- Pada halaman *Add an Activity or resouce*, pada kolom *resouce* pilih file, kemudian akses tombol Add.

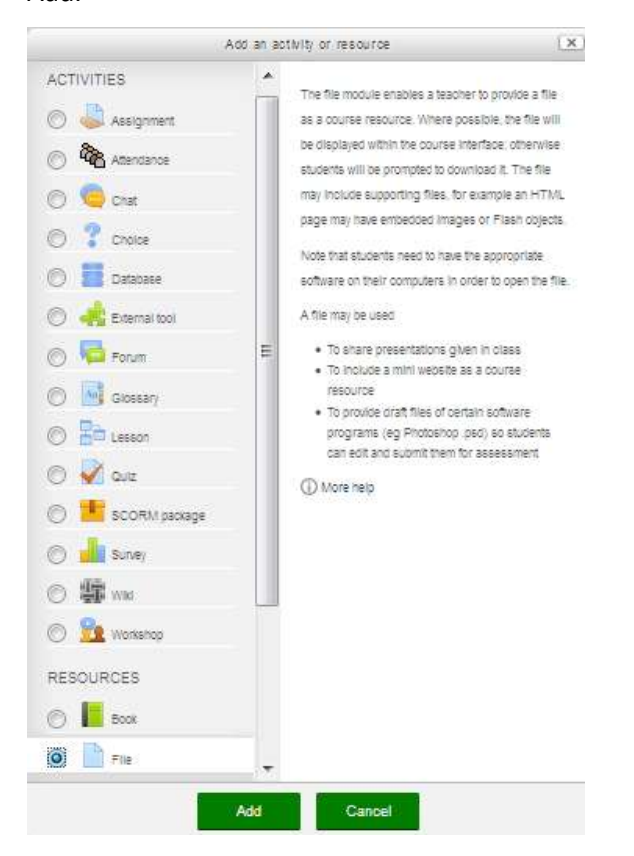

- Pada halaman Adding a new File, isikan nama dan deskripsi tentang file.

| •                                                                                                    |                                                                                                    | A Descention in                |
|----------------------------------------------------------------------------------------------------|----------------------------------------------------------------------------------------------------|--------------------------------|
| iLearn                                                                                                    |                                                                                                    | 1                              |
| tes during lastering                                                                                                    | New Years and Intel Billion & Years                                                                                                    | g 7                            |
| Contract Strengther                                                                                                    | and (Mall) supports                                                                                                    |                                |
| Neighter 2                                                                                                    | Adding a new File 2                                                                                                    |                                |
|                                                                                                    | General                                                                                                    | + Davie #                      |
| 2 Stanger                                                                                                    | here.                                                                                                    |                                |
| * Contractions                                                                                                    | Salar, Salar                                                                                                    |                                |
| r despe                                                                                                    |                                                                                                    |                                |
| P Intern 20040                                                                                                    | interview of the second second s |                                |
| F 20 Sector Class                                                                                                    |                                                                                                    |                                |
| t man fran<br>Frankriger                                                                                                    |                                                                                                    |                                |
| * Shapi - Hay<br>1 Ling - Him                                                                                                    |                                                                                                    |                                |
| P Mine-Cline                                                                                                    |                                                                                                    |                                |
|                                                                                                    | Dische des Calles et some page ()                                                                                                    |                                |
| Advention 2                                                                                                    | Context                                                                                                    |                                |
| * 3.00 mmmm                                                                                                    | Sector.                                                                                                    | And and a second second second |
| W (strategy)                                                                                                    | [1] m)                                                                                                    | 8.9.9                          |
| Time                                                                                                    | 1.9.9                                                                                                    |                                |
| There are a second at the second at the seco |                                                                                                    |                                |
| (Chera)                                                                                                    |                                                                                                    |                                |

- Pada kolom *Content*, pilih gambar file dengan tanda tambah, *browse* file dan akses tombol *Upload this file* atau juga bisa dengan *Drag* file, lalu *Drop* pada kolom yang telah disediakan.

|                | f (a paler                                                                                                    |       |
|----------------|----------------------------------------------------------------------------------------------------|-------|
| A 10-1751      |                                                                                                    | 1.0.1 |
| R: Address     |                                                                                                    |       |
| A searces      |                                                                                                    |       |
| A channel      | Charge Mar Law or                                                                                                    |       |
| St. Printleman | and a construction of the second second seco |       |
| (p research    | Trote an                                                                                                    |       |
|                |                                                                                                    |       |
|                | Ayden Siner Meddulet                                                                                                    |       |
|                | there have a state over 1                                                                                                    |       |
|                |                                                                                                    |       |
|                |                                                                                                    |       |
|                |                                                                                                    |       |
|                | Constitution of the last                                                                                                    |       |
|                | And the second                                                                                                    |       |
|                |                                                                                                    |       |

- Pilih tombol Save and display untuk menyimpan.

| P. Personnis                                | Deciptory                                                                                                    |                                    |
|---------------------------------------------|----------------------------------------------------------------------------------------------------|------------------------------------|
| V Declari                                   | I will be a factor of every strain to the star-aut                                                                                                    |                                    |
| T Devel                                     | [1]是31.347.1月1月1日3日月月7日月41日1日1日1日                                                                                                    |                                    |
| <ul> <li>Hermony - 22 Dependence</li> </ul> | Battern Loader                                                                                                    |                                    |
| A Telephone, Table                          |                                                                                                    |                                    |
| H. M. Anni, G. Sani                         |                                                                                                    |                                    |
| 4 - Hidger ( Trigel)                        |                                                                                                    |                                    |
| A Miller-Direct                             |                                                                                                    |                                    |
| 4 [3] 8(4)-11Ma                             |                                                                                                    |                                    |
| · Utima ( R Mage                            |                                                                                                    |                                    |
| A write Chie                                |                                                                                                    |                                    |
| P Ab Dame                                   |                                                                                                    |                                    |
|                                             | Control operations on control bells. Co.                                                                                                    |                                    |
|                                             | - harris                                                                                                    |                                    |
| Administration                              | <ul> <li>Content</li> </ul>                                                                                                    |                                    |
| + +                                         |                                                                                                    |                                    |
|                                             | . Belazz Téres                                                                                                    |                                    |
| / Terration of                              |                                                                                                    | Annalise in which have been stated |
| Contraction -                               | 0.8 A                                                                                                    | 30.4.3                             |
| 4 unet.                                     | 12.70                                                                                                    |                                    |
| T Ittee                                     |                                                                                                    |                                    |
| T Pasta                                     |                                                                                                    |                                    |
| A design                                    |                                                                                                    |                                    |
| distantion .                                |                                                                                                    |                                    |
| & fasters                                   | - Constant - Constant |                                    |
| direction in the second                     | Anne instal ant                                                                                                    |                                    |
| D text                                      |                                                                                                    |                                    |
| * Desiriors                                 | Appennince                                                                                                    |                                    |
| F. Samer etters.                            |                                                                                                    |                                    |
| 1 to other                                  | Control module settings                                                                                                    |                                    |
| And a factor                                | -                                                                                                    |                                    |
| and a family                                | Instantinian Automation Constanting                                                                                                    |                                    |
|                                             | Bendelstreddined Bendelstend                                                                                                    |                                    |
| A                                           |                                                                                                    |                                    |
|                                             | There and resident limits is that their counter of                                                                                                    |                                    |
|                                             |                                                                                                    |                                    |

- Berikut hasil *upload* salah satu file.

|                                                                                                    | A Design of the local division of the local division of the local  |                                 | The Designation of the                                                                                                    |
|----------------------------------------------------------------------------------------------------|----------------------------------------------------------------------------------------------------|---------------------------------|----------------------------------------------------------------------------------------------------|
| Description         Description         Description <thdescription< th=""> <thdescription< th=""></thdescription<></thdescription<>                                                                                                    |                                                                                                    |                                 | 411 Contraction of the local division of the local division of the |
| Name         Name         Name <th< th=""><th>Learn</th><th></th><th>Seat-seater E</th></th<>                                                                                                    | Learn                                                                                                    |                                 | Seat-seater E                                                                                                    |
| Note:         Note:         Note: <th< th=""><th>Contract Contract</th><th></th><th></th></th<>                                                                                                    | Contract Contract                                                                                                    |                                 |                                                                                                    |
| Name     Name     Name       Regarins     +++       +++     Bahan_Kuliah       +++     Marcina       +++     Marcina                                                                                                    | too hand sameby                                                                                                    | hour house in the states a form | · Contract I winted Name                                                                                                    |
| Imagene     Imagene       * 0.1     * 0.1       * 0.1     * 0.1       * 0.1     * 0.1       * 0.1     * 0.1       * 0.1     * 0.1       * 0.1     * 0.1       * 0.1     * 0.1       * 0.1     * 0.1       * 0.1     * 0.1       * 0.1     * 0.1       * 0.1     * 0.1       * 0.1     * 0.1       * 0.1     * 0.1       * 0.1     * 0.1       * 0.1     * 0.1       * 0.1     * 0.1       * 0.1     * 0.1       * 0.1     * 0.1       * 0.1     * 0.1       * 0.1     * 0.1       * 0.1     * 0.1       * 0.1     * 0.1       * 0.1     * 0.1       * 0.1     * 0.1       * 0.1     * 0.1       * 0.1     * 0.1       * 0.1     * 0.1       * 0.1     * 0.1       * 0.1     * 0.1       * 0.1     * 0.1       * 0.1     * 0.1       * 0.1     * 0.1       * 0.1     * 0.1       * 0.1     * 0.1       * 0.1     * 0.1       * 0.1     * 0.1       * 0.1     * 0.1       * 0.1                                                                                                    | A Reason Street Texas                                                                                                    | and hand have been a            |                                                                                                    |
| Were     I double and it is the set of the form       I double and it is the set of the form     I double and it is the set of the form       I double and it is the set of the form     I double and it is the set of the form                                                                                                    | hegen T                                                                                                    | Bahan_Kuliah                    |                                                                                                    |
| Norm         10,000         0.000         0.000         0.000         0.000         0.000         0.000         0.000         0.000         0.000         0.000         0.000         0.000         0.000         0.000         0.000         0.000         0.000         0.000         0.000         0.000         0.000         0.000         0.000         0.000         0.000         0.000         0.000         0.000         0.000         0.000         0.000         0.000         0.000         0.000         0.000         0.000         0.000         0.000         0.000         0.000         0.000         0.000         0.000         0.000         0.000         0.000         0.000         0.000         0.000         0.000         0.000         0.000         0.000         0.000         0.000         0.000         0.000         0.000         0.000         0.000         0.000         0.000         0.000         0.000         0.000         0.000         0.000         0.000         0.000         0.000         0.000         0.000         0.000         0.000         0.000         0.000         0.000         0.000         0.000         0.000         0.000         0.000         0.000         0.000         0.000         0.000 <td< td=""><td></td><td>Selected at</td><td></td></td<>                                                                                                    |                                                                                                    | Selected at                     |                                                                                                    |
| Constrained from the first set of the first set of the fi                                                                                                    | The second second second second second second second second second second second second second second second se                                                                                                    |                                 |                                                                                                    |
| 1 Statewards     2 Statewards     2                                                                                                    | - 10, tota                                                                                                    | Children that of kith our to le |                                                                                                    |
| Control Control                                                                                                    | 4 Viscotta                                                                                                    |                                 |                                                                                                    |
| P Handrift<br>P Handrift<br>P Hand | T Contemposite                                                                                                    |                                 |                                                                                                    |
| Ansam     Ansam     Ansamm     Ansamm     Ansamm     Ansamm     Ansamm     Ansamm     Ansamm     Ansamm     Ansamm     Ansamm     Ansamm     Ansamm     Ansamm     Ansamm     Ansamm     Ansamm     Ansammm     Ansammm     Ansammm     Ansammm     Ansammm     Ansammm     Ansammm     Ansammm     Ansammm     Ansammm     Ansammmm     Ansammmm     Ansammm                                                                                                    | * manufit                                                                                                    |                                 |                                                                                                    |
| Anger     Anger     Anger     Anger     Anger     Anger     Anger     Anger     Anger     Ange     Anger     Ange     Anger     Ange     Anger     Ange     Anger     Ange     Anger     Anger                                                                                                    | I factorette                                                                                                    |                                 |                                                                                                    |
| Normal Sectors     Normal Sectors     Normal                                                                                                    | * Judget                                                                                                    |                                 |                                                                                                    |
| Comparison     Comparison     C                                                                                                    | - Cornel                                                                                                    |                                 |                                                                                                    |
| Contract 20wart     Contract 20wart     C                                                                                                    | the strength of the strength of the strength o |                                 |                                                                                                    |
| Control - 2000 - 2000     Control - 2000     Control - 2000     C                                                                                                    | P Dilare Diare                                                                                                    |                                 |                                                                                                    |
| O Science Jose     S Auge (Sale     S Auge (Sale     Sale                                                                                                    | # Droket. 27 March                                                                                                    |                                 |                                                                                                    |
| A Mapa San<br>A Mapa San<br>A Mapa San<br>A Mapa San<br>B Mapa San<br>B Mapa | P 30 Mary - Date                                                                                                    |                                 |                                                                                                    |
| <ul> <li>France Color</li> <li>Schwart Schweit</li> <li>Schwart Schweit</li> <li>Schwart Schwart S</li></ul>                                                                                                    | A Adam (Class)                                                                                                    |                                 |                                                                                                    |
| A Sam 2 Sam     Sam     Sam 2 Sam     Sam     Sam 2 Sam     Sam     Sam 2 Sam     Sam                                                                                                    | # relate-19 April                                                                                                    |                                 |                                                                                                    |
| Constant of the second of the second of                                                                                                    | 7 10 lat 2 lat                                                                                                    |                                 |                                                                                                    |
| Administration T<br>Administration T<br>Administration T<br>Administration T<br>+ Administration T<br>+ Administrati                                                                                                    | a line line                                                                                                    |                                 |                                                                                                    |
| * Marco 2000<br>* Honore<br>Administrative 2:<br>* Re-<br>* Compositions<br>* Administrative<br>* Compositions<br>* Administrative<br>* Administrative<br>*                                                                                                    |                                                                                                    |                                 |                                                                                                    |
| f Borner<br>Administration 22<br>E Bo-<br>T Facespontementer<br>P Gale engine attementer<br>P Gale engine attementer<br>P Gale engine                                                                                                    | A Miles (2008)                                                                                                    |                                 |                                                                                                    |
| Administration E<br>is it-<br>* Exceptionalization<br>* Administration<br>* Administration                                                                                                    | # th-turner                                                                                                    |                                 |                                                                                                    |
| Administration E<br>is in<br>Composition<br>Composition<br>Compos                           |                                                                                                    |                                 |                                                                                                    |
| Carriege automation     Catego automation     Catego automati                                                                                                    | Alexandra 2: 1-1-                                                                                                    |                                 |                                                                                                    |
| A develop     Advertise     Advertise     Advertise     Advertise     Advertise     Advertise     Advertise     Advertise     Advertise     Advertise                                                                                                    | T faces and set of the                                                                                                    |                                 |                                                                                                    |
| Constant and a second test     Constant and a second test and a second test and                                                                                                    | * Advertings                                                                                                    |                                 |                                                                                                    |
| · Transmitter<br>· Transmitter<br>· A maximum                                                                                                    | COMPAREMENT ON                                                                                                    |                                 |                                                                                                    |
| - Page                                                                                                    |                                                                                                    |                                 |                                                                                                    |
|                                                                                                    | 1.000                                                                                                    |                                 |                                                                                                    |
|                                                                                                    | Charlest School of                                                                                                    |                                 |                                                                                                    |

Terimakasih